## Comment créer une petite annonce DOMINO ?

Vous pouvez créer une petite annonce dans la rubrique DOMINO sur la page www.dfjw.org/domino (allemand) ou www.ofaj.org/domino (français).

Le carré rose est pour les écoles qui veulent organiser un échange. Pour cela, cliquez sur "Publier une annonce et trouver une école partenaire".

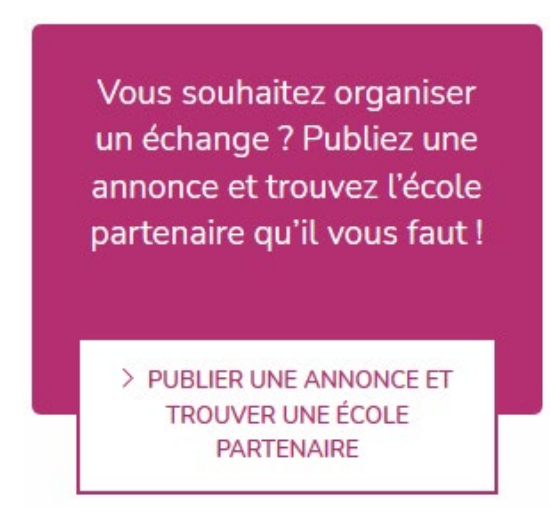

Vous êtes alors automatiquement redirigé vers l'espace « Auteurs petites annonces ». Là, vous pouvez vous inscrire si vous ne possédez pas encore de compte (à gauche dans l'espace gris), soit vous connecter (à droite dans l'espace vert).

## Créer un compte :

- Remplissez tous les champs en vert
- Votre compte est automatiquement validé
- Vous serez renvoyé vers votre espace.

Ici, vous pouvez publier votre annonce DOMINO. Pour cela, cliquer sur le bouton « Publier une annonce DOMINO » :

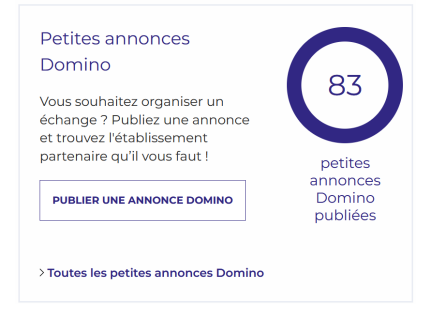

Attention : Veillez à ne pas publier une petite annonce, mais bien une annonce DOMINO.

Remplissez tous les champs :

Sélectionnez des critères (ceux-ci peuvent être filtrés sur le site web) :

o L'académie dans laquelle l'école est située (les partenariats scolaires doivent principalement être établis dans les régions partenaires).

- o Le type de votre école (primaire, collège, lycée, etc.)
- o Le niveau de votre classe
- o La thématique souhaitée (langue, développement durable, etc.)

o Votre école a-t-elle une particularité (AbiBac, etc.)?

o Le type de rencontre souhaité (virtuelle, chez le partenaire, rencontre dans un lieu tiers...)

o Langues (allemand, anglais...?)

o Profil géographique (l'école est-elle située dans une petite ville, une grande ville...?) o Souhaitez-vous utiliser le Tele-Tandem ?

| Objet *                                   |                                           | Votre annonce *                                                      |
|-------------------------------------------|-------------------------------------------|----------------------------------------------------------------------|
| ex : Je recherche un correspondant Sauzay |                                           | Écrivez quelques lignes de présentation                              |
| Sélectionnez votre académie               |                                           |                                                                      |
| Toutes les académies *                    |                                           |                                                                      |
| Votre type d'école                        | Thématique souhaitée                      |                                                                      |
| Toutes les écoles 🔹                       | Toutes les thématiq 🔻                     | 1.                                                                   |
| Le niveau de votre classe                 | Langues enseignées                        | Votre petite annonce sera automatiquement supprimée 6 semaines après |
| Toutes les classes 🔹                      | Toutes les langues 🔹                      | publication. Vous serez alors averti par email.                      |
| Section recherchée                        | Souhaitez-vous utiliser Tele-<br>Tandem ? |                                                                      |
| Tous les établissem 🔻                     |                                           |                                                                      |
| Type de rencontre souhaitée               | Tous                                      |                                                                      |
| Tous les types de re 🔹                    | Qu'est-ce que le Tele-Tandem ?            |                                                                      |
| Date signature partenariat                |                                           |                                                                      |

NB: ne mettez la date signature partenariat uniquement quand vous avez trouvé un établissement partenaire et signé un partenariat. Ceci supprimera votre annonce. Les données sont important pour nos statistiques.

Dans la partie verte, vous pouvez changer vos coordonnées si vous les souhaitez. Par défaut, les coordonnées de votre compte sont utilisées.

Quand vous avez terminé, cliquez sur « Je ne suis pas un robot » et validez.

Votre petite annonce sera validée le jour ouvrable suivant et pourra ensuite être consultée en ligne.

Dans votre espace, vous trouvez alors votre annonce ainsi que son statut. Vous pouvez éditer ou supprimer votre annonce en cliquant sur le lien correspondant.

| Petites annonces<br>Domino                                                                                                 |                                |
|----------------------------------------------------------------------------------------------------|--------------------------------|
| Vous souhaitez organiser un<br>échange ? Publiez une annonce<br>et trouvez l'établissement<br>partenaire qu'il vous faut ! | 83<br>petites                  |
| PUBLIER UNE ANNONCE DOMINO                                                                                                 | annonces<br>Domino<br>publiées |
| Je cherche une école partenaire<br>2.2.2023 Éditer Supprimer En atter                                                      | nte de modération              |
| > Toutes les petites annonces Domino                                                                                       |                                |